## STM32L4 technical training

Digital Filter for Sigma Delta Modulator (DFSDM)

Hands-on session

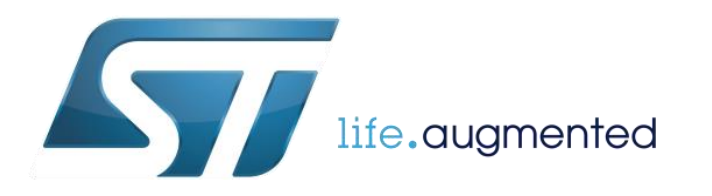

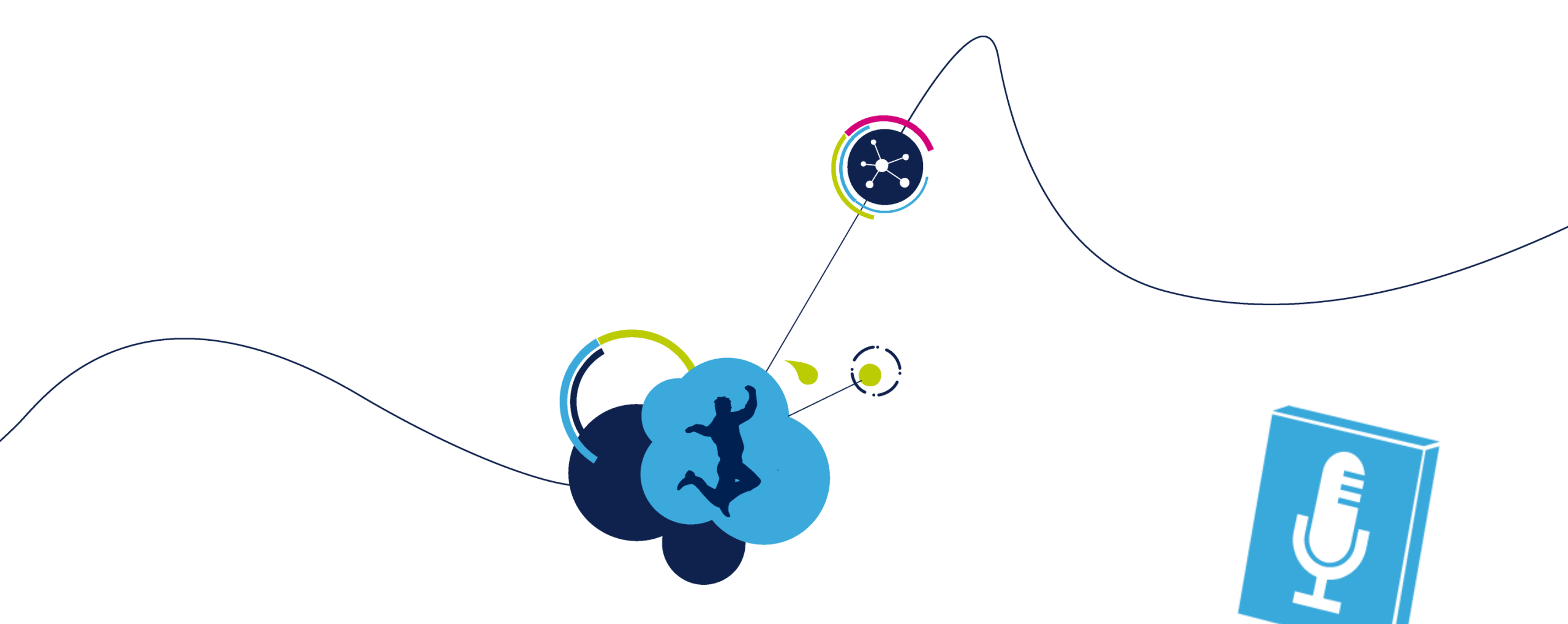

# **DFSDM Lab**

connection of single microphone and collect PCM data

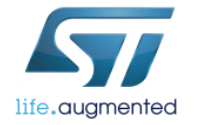

# MEMS microphone connection to DFSDM

#### Objective

- Learn how to connect MEMS microphone to DFSDM in STM32CubeMX
- Learn how to configure DFSDM to convert PDM to PCM signal
- How to Generate Code in STM32CubeMX and use HAL functions

### Goal

 Configure DFSDM peripheral in order to collect PDM data and convert them into PCM format.

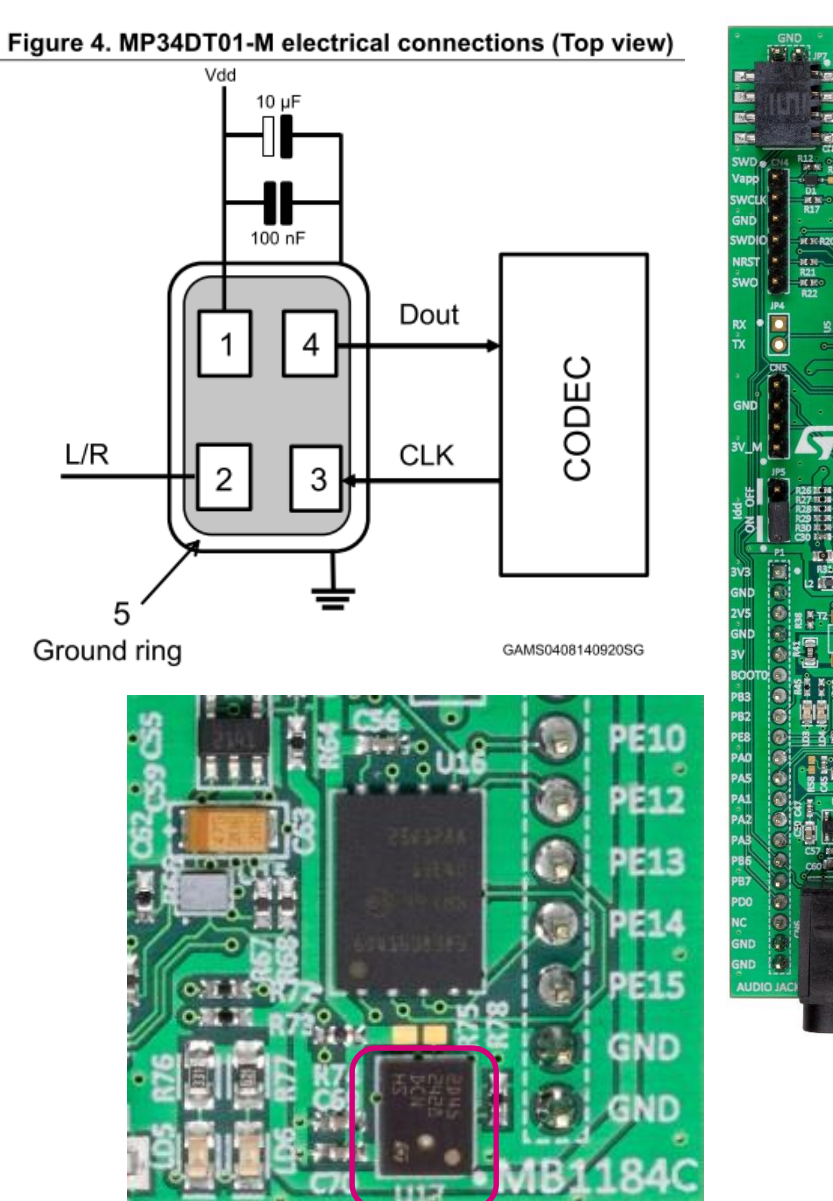

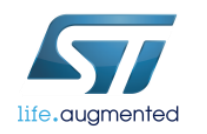

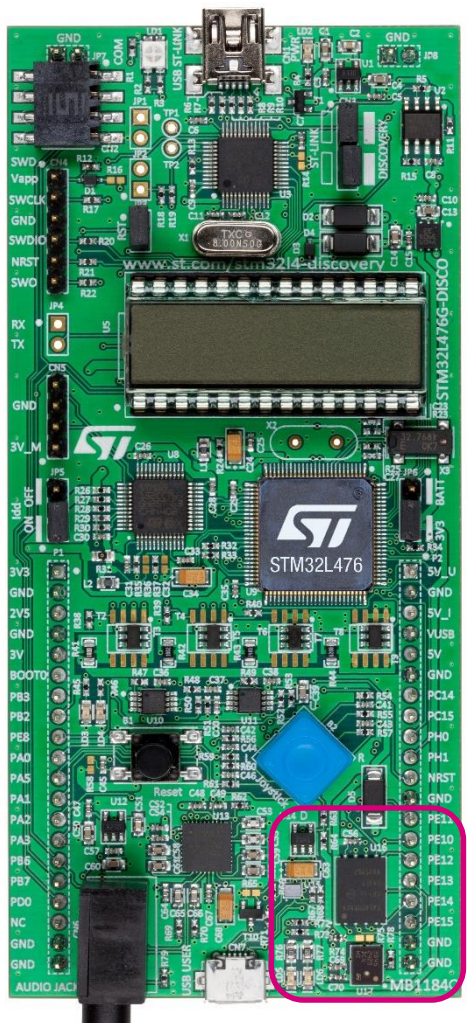

## MP34DT01 microphone connection STM32L476RG-Discovery

- STM32F476RG-Discovery is equipped with one MP34DT01 microphone connected to pins:
  - PE7 (DFSDM channel2)
  - PE9 (DFSDM clock out)

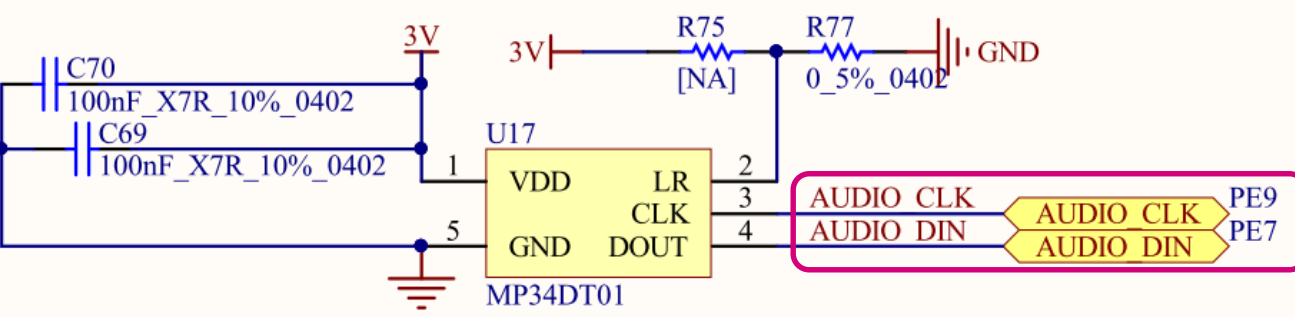

 It requires an external clock in range 1MHz to 3.25MHz delivered by DFSDM for proper operation.

| Symbol           | Parameter                                | Test condition          | Min.     | Тур. <sup>(1)</sup> | Max.     | Unit |
|------------------|------------------------------------------|-------------------------|----------|---------------------|----------|------|
| Clock            | Input clock frequency (3)                |                         | 1        | 2.4                 | 3.25     | MHz  |
| Ton              | Turn-on time <sup>(4)</sup>              | Guaranteed by<br>design |          |                     | 10       | ms   |
| Тор              | Operating temperature range              |                         | -40      |                     | +85      | °C   |
| V <sub>IOL</sub> | Low level logic<br>input/output voltage  | I <sub>out</sub> = 1 mA | -0.3     |                     | 0.35xVdd | V    |
| V <sub>IOH</sub> | High level logic<br>input/output voltage | I <sub>out</sub> = 1 mA | 0.65xVdd |                     | Vdd+0.3  | V    |

Typical specifications are not guaranteed

2. Input clock in static mode.

Duty cycle: min = 40% max = 60%.

4. Time from the first clock edge to valid output data.

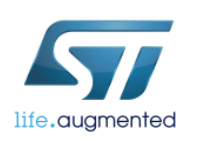

## Selection of the system parameters

- The digital audio output from the microphone is coded in PDM (Pulse Density Modulation) and is connected to PE7. When CLK = 0 (PE9), the audio PDM signal is sent on PE7.
- Let's select the following parameters of our system:
  - DFSDM clock: 80MHz (system clock)
  - Microphone input clock: 2MHz
  - Output sampling frequency: 8kHz
  - Resolution of the output signal: 24bits (signed)

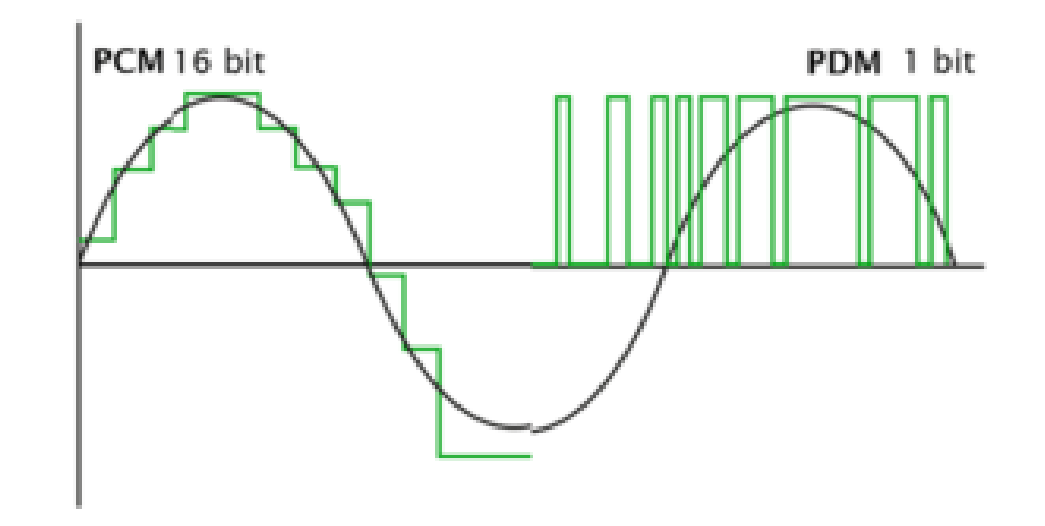

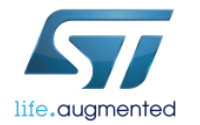

# Selecting DFSDM

- Create project in STM32CubeMX
  - Menu > File > New Project
  - Select STM32L4 -> STM32L4x6 -> LQFP100 package -> STM32L476VGTx
- Select DFSDM1:
  - Select "PDM/SPI Input from ch2 and internal clock" option for Channel2
  - Select CKOUT to enable clock connection from MCU to microphone
  - Change default DFSDM1\_CKOUT pin (PC2) to alternative PE9

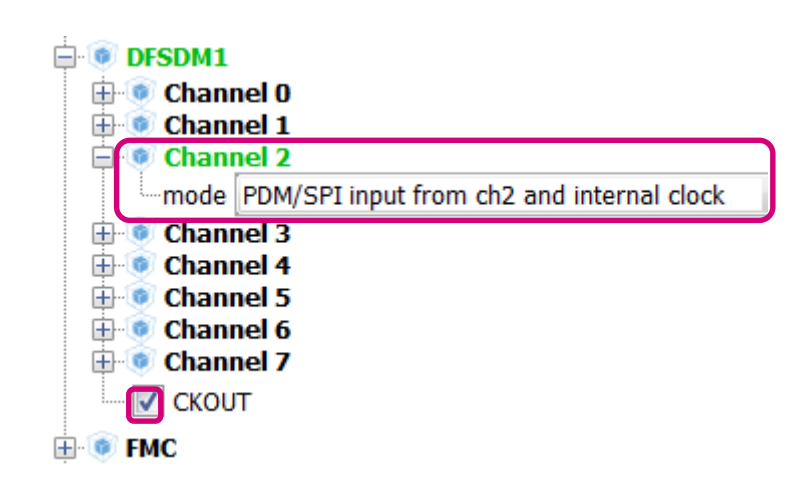

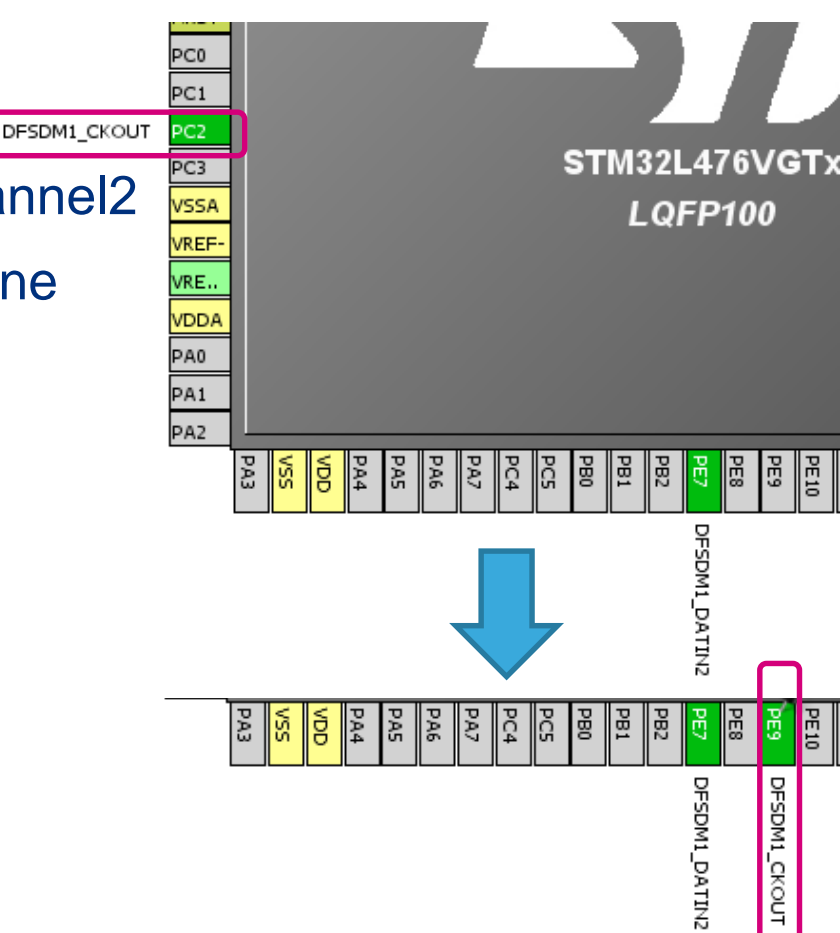

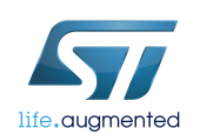

## STM32CubeMX

clock configuration

 Go to Clock Configuration tab and configure system clock (HCLK) and DFSDM to 80MHz using HSI 16MHz oscillator and PLL

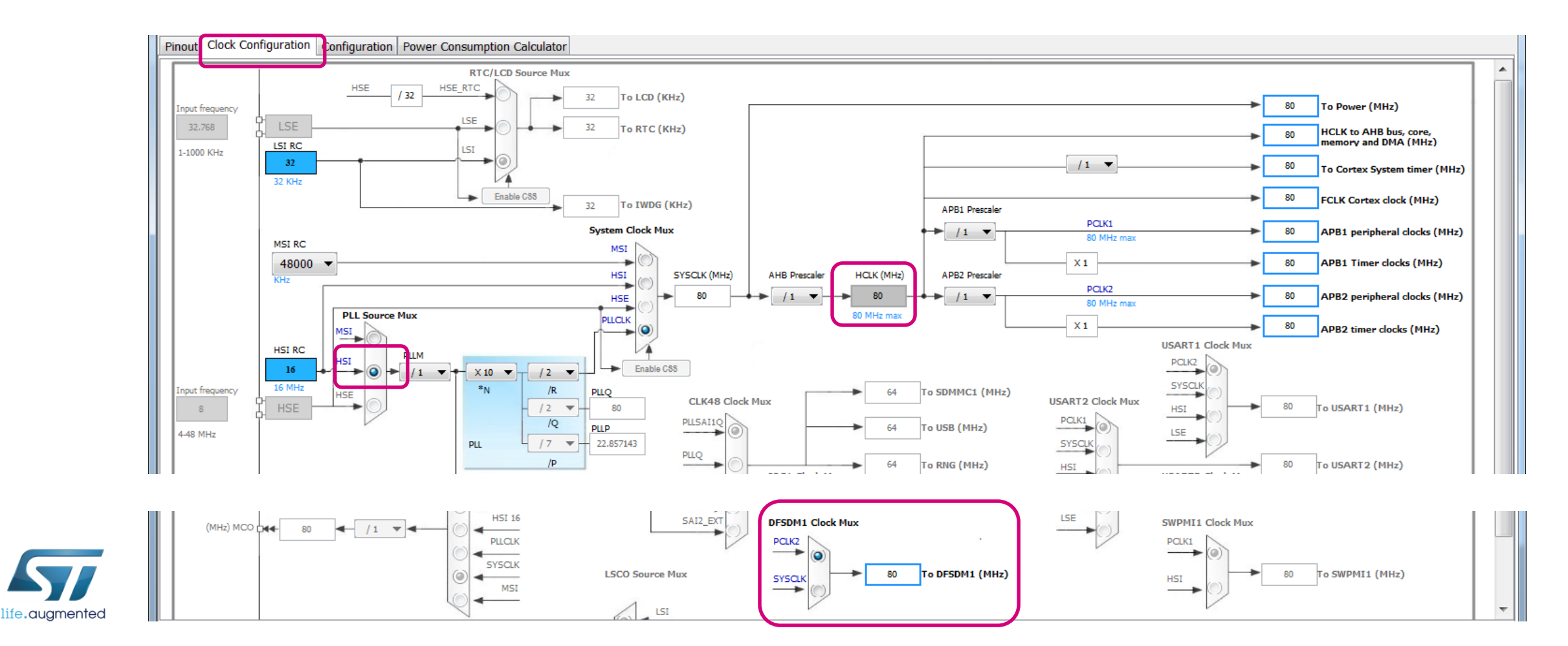

## STM32CubeMX Configure DFSDM

#### Go to Configuration tab and select DFSDM peripheral

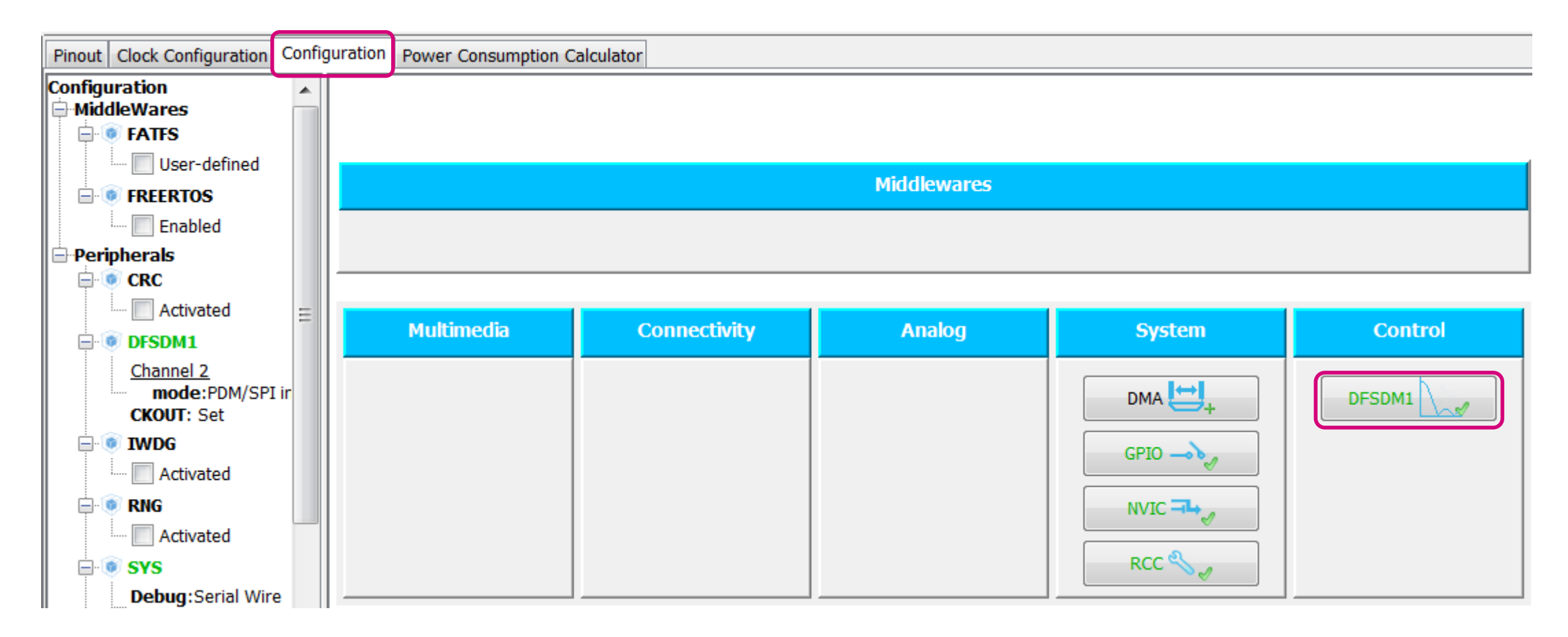

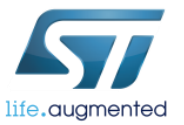

# STM32CubeMX configuration of the DFSDM input channel

- Select Channel2 tab (as the microphone is connected to this input channel)
  - Set SPI with rising edge in Type field
  - Select Internal SPI clock
  - Do not configure offset and bit shift, neither analog watchdog
- Press Apply to confirm the configuration

| • DFSDM1 Configuration           |                                              | X                          |
|----------------------------------|----------------------------------------------|----------------------------|
| Filter 0 Filter 1                | Filter 2 Filter 3 NVIC Settings DMA Settings | Output Clock GPIO Settings |
| Configure the below parameters : | V                                            |                            |
| Search : Search (Crtl+F)         | • •                                          |                            |
| Channel 2 parameters             |                                              |                            |
| Туре                             | SPI with rising edge                         | <b>_</b>                   |
| Spi Clock                        | Internal SPI clock                           |                            |
| Offset                           | 0                                            |                            |
| Right Bit Shift                  | 0x00                                         |                            |
| Analog watchdog parameters       |                                              |                            |
|                                  |                                              |                            |
|                                  |                                              |                            |
|                                  |                                              |                            |
|                                  |                                              |                            |
|                                  |                                              |                            |
| Type                             |                                              |                            |
| Type_spi_CH2                     |                                              | Î                          |
| Parameter Description:           |                                              | _                          |
| SPI modes.                       |                                              |                            |
| Restore Default                  | Apply                                        | Ok Cancel                  |

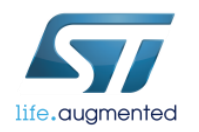

# STM32CubeMX configuration of the DFSDM output clock

#### Select Output Clock tab

- Select: Source for output clock is system clock (80MHz)
- To have 2MHz clock signal for the microphone we need to set a divider to **40** (as 80MHz/2MHz=40)
- Press Apply to confirm the configuration

| DFSDM1 Configuration                                                                             |                                                                                                    |
|--------------------------------------------------------------------------------------------------|----------------------------------------------------------------------------------------------------|
| Channel 2 Ser Constants                                                                          | ✓ NVIC Settings     ✓ DMA Settings     ✓ GPIO Settings       ✓ Filter 2     ✓ Filter 3     ✓ Output Clock |
| Configure the below parameters :                                                                 |                                                                                                    |
| Search : Search (Crtl+F)                                                                         |                                                                                                    |
| Output Clock parameters                                                                          |                                                                                                    |
| Selection                                                                                        | Source for ouput clock is system clock                                                                    |
| Divider                                                                                          | 40                                                                                                    |
|                                                                                                  |                                                                                                    |
| Divider<br>Divider must be between 2 and 256.<br>Parameter Description:<br>Output clock divider. | *<br>~                                                                                                    |
| Restore Default                                                                                  | Apply Ok Cancel                                                                                           |

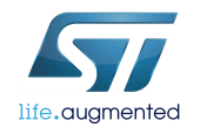

# STM32CubeMX

### configuration of the DFSDM filter – part 1/2

### • Select Filter0 (can be different one)

- Select Channel 2 in regular channel selection field
- Set continuous mode
- Select software trigger
- Configure Filter parameters
  - Sinc order set to Sinc 3 filter type
  - Oversampling (Fosr) set to 250 (to have output sampling rate 8kHz from input 2MHz)
  - losr set to 1 (we will not use it)
- Press Apply to confirm settings

| DFSDM1 Configuration                                                                                        | ×                                                                                                    |
|----------------------------------------------------------------------------------------------------|----------------------------------------------------------------------------------------------------|
| ✓ Channel 2     ✓ User Constants     ✓ NVIC       ✓ Filter 0     ✓ Filter 1     ✓ Filter                    | Settings     Image: Constraint of the setting of the setting of the se |
| Configure the below parameters :                                                                            |                                                                                                    |
| Search : Search (Crtl+F)                                                                                    | •                                                                                                    |
| regular channel selection                                                                                   |                                                                                                    |
| regular channel selection                                                                                   | Channel 2                                                                                                    |
| Continuous Mode                                                                                             | Continuous Mode                                                                                                    |
| Trigger to start regular conversion                                                                         | Software trigger                                                                                                    |
| Fast Mode                                                                                                   | Disable                                                                                                    |
| Dma Mode                                                                                                    | Disable                                                                                                    |
| injected channel selection                                                                                  |                                                                                                    |
| Filter parameters                                                                                           |                                                                                                    |
| Sinc Order                                                                                                  | Sinc 3 filter type                                                                                                    |
| Fosr                                                                                                    | 250                                                                                                    |
| Iosr                                                                                                    | 1                                                                                                    |
| regular channel selection<br>Filter_regChannel_FIL0<br>Parameter Description:<br>regular channel selection. | -                                                                                                    |
| Restore Default                                                                                             | Apply Ok Cancel                                                                                                    |

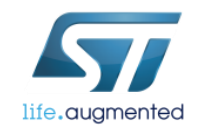

# STM32CubeMX configuration of the DMA for DFSDM

- Select DMA Settings tab
- Click Add button
  - Select DFSDM1\_FLT0 from DMA request
  - Set incrementation on Memory side
  - Select Word Data Width for both sides
  - Select Circular mode
- Press Apply to confirm configuration

| DFSDM1 Con     | figuration       |               |              |          | X             |
|----------------|------------------|---------------|--------------|----------|---------------|
| Filter 0       | Filter 1         | Filter 2      | Filter 3     | 2 C      | Output Clock  |
| Channel 2      | 🖑 User Constants | NVIC Settings | V DMA Sett   | ings 🧹   | GPIO Settings |
| DMA Request    | Channel          | Direction     | n            | Priority |               |
| DFSDM1_FLT0    | DMA1 Channe      | 4 Peripher    | al To Memory | Low      |               |
|                |                  |               |              |          |               |
|                |                  |               |              |          |               |
|                |                  |               |              |          |               |
|                |                  |               |              |          |               |
|                |                  |               |              | Add      | Delete        |
| DMA Request S  | ettings          |               |              |          |               |
|                |                  |               | Periph       | neral    | Memory        |
| Mode Circula   | ar 🔹             | Increment A   | ddress       | ]        |               |
|                |                  | Data Width    | Word         | •        | Word 🔻        |
| Restore Defaul | t                |               | Apply        | Ok       | Cancel        |

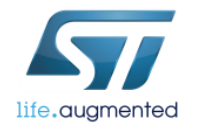

# STM32CubeMX configuration of the DFSDM filter – part 2/2

- Once DMA channel is configured we can come back to Filter0 settings and perform two more steps:
  - Select Fast Mode: Enable
  - Select Dma Mode: Enable
- Press **OK** to confirm the changes
- DFSM peripheral is now fully configured

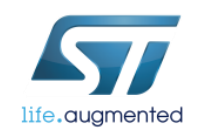

| ilter 2 Strifter 3 Output Clock |
|---------------------------------|
|                                 |
| ♥ ♠ [                           |
|                                 |
| Channel 2                       |
| Continuous Mode                 |
| Software trigger                |
| Enable                          |
| Enable                          |
|                                 |
|                                 |
| Sinc 3 filter type              |
| 250                             |
| 1                               |
|                                 |
|                                 |
|                                 |
|                                 |

## STM32CubeMX Project generation

- Now we set the project details for generation
  - Menu > Project > Project Settings
  - Set the project name
  - Project location
  - Type of toolchain
- Now we can Generate Code
  - Menu > Project > Generate Code

| oject Code Generator Advanced Settings              |                         |
|-----------------------------------------------------|-------------------------|
| Project Settings                                    |                         |
| Project Name                                        |                         |
| L4_MIC_DFSDM                                        |                         |
| Project Location                                    |                         |
| C:\_Work\DFSDM_MIC                                  |                         |
| Toolchain Folder Location                           |                         |
|                                                     |                         |
|                                                     | Concernto lla dan Darat |
| SW451M32                                            | Generate Under Root     |
| Minimum Heap Size 0x200<br>Minimum Stack Size 0x400 |                         |
|                                                     |                         |
| Mcu and Firmware Package                            |                         |
| STM32I 476VGTx                                      |                         |
|                                                     |                         |
| Firmware Package Name and Version                   |                         |
|                                                     |                         |
| Use Default Firmware Location                       |                         |
| C:/_Work/_CubeMX/STM32Cube_FW_L4_V1.6.0             | Browse                  |
|                                                     |                         |
|                                                     |                         |
|                                                     |                         |

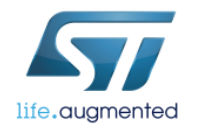

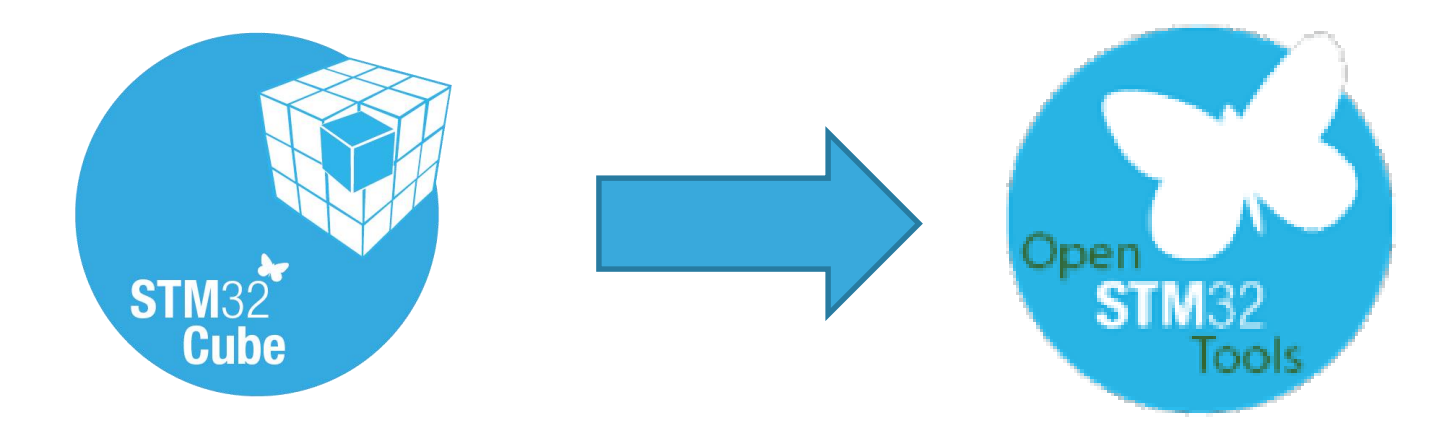

• After successful code generation by STM32CubeMX this is the right time to import it into SW4STM32 toolchain for further processing

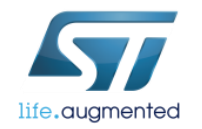

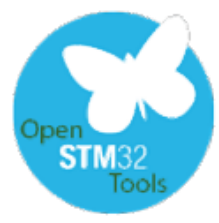

### Modifying the code data declaration and DFSDM start - main.c file

#### Tasks:

- 1. Declare the size of the buffer: 1024 words
- 2. Declare data buffer for DFSDM to store PCM data (32bit signed values)
- 3. Start DFSDM peripheral in DMA mode for regular conversion for configured channel and its assigned filter to store AUDIO\_BUF number of PCM samples into RecBuff buffer

```
/* USER CODE BEGIN PV */
/* Private variables ------
#define AUDIO_BUF 1024
int32_t RecBuff[AUDIO_BUF];
/* USER CODE END PV */
```

```
/* USER CODE BEGIN 2 */
HAL_DFSDM_FilterRegularStart_DMA(&hdfsdm1_filter0, (int32_t *)RecBuff, AUDIO_BUF);
/* USER CODE END 2 */
```

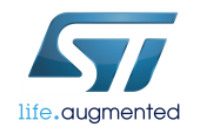

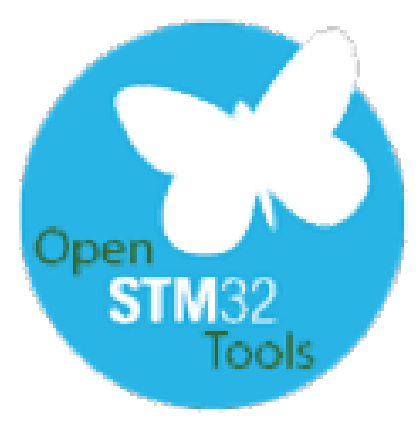

- Now we can compile the code and run the debug session
- As a result we should monitor RecBuff[] table content.
- We can copy the content of this table to a selected PC application for further analysis

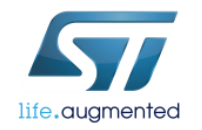

## Example of the final result

 An example of measurement of input acoustic signal which was a sine wave f=600Hz

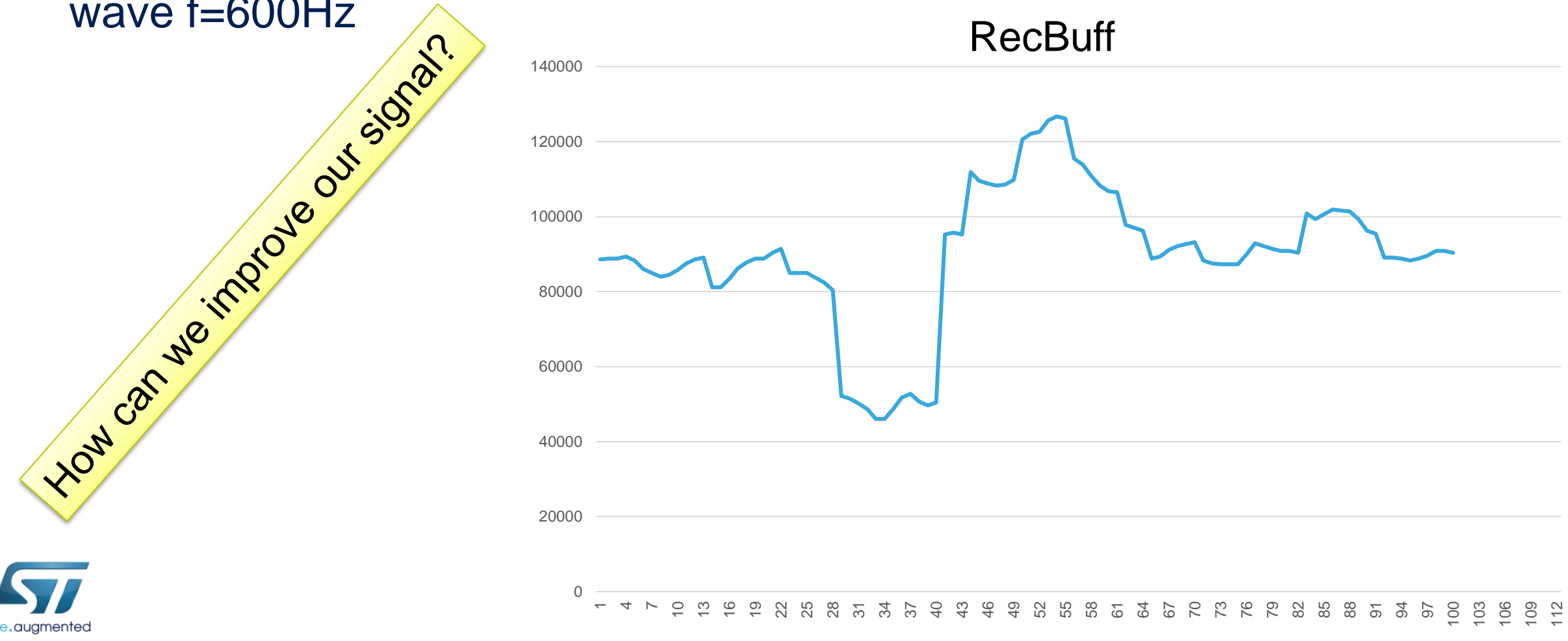

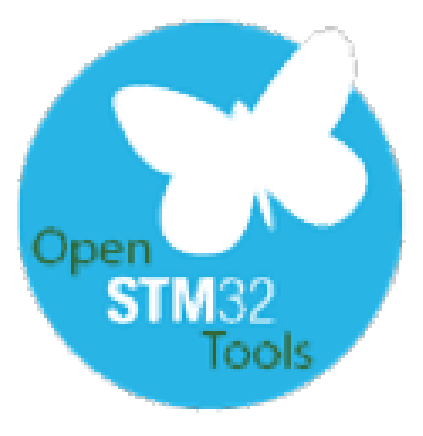

- DMA is taking data from DFSDM\_FLTxRDATAR register (there is separate register for each filter)
- The 24bits PCM data are located on bits 8-32.
- We should shift right the buffer data by 8 bits to get valid acoustic samples
- To do it in the proper timing we need to synchronize with DMA status flags (half transfer complete and transfer complete)

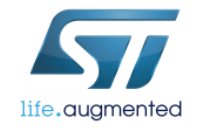

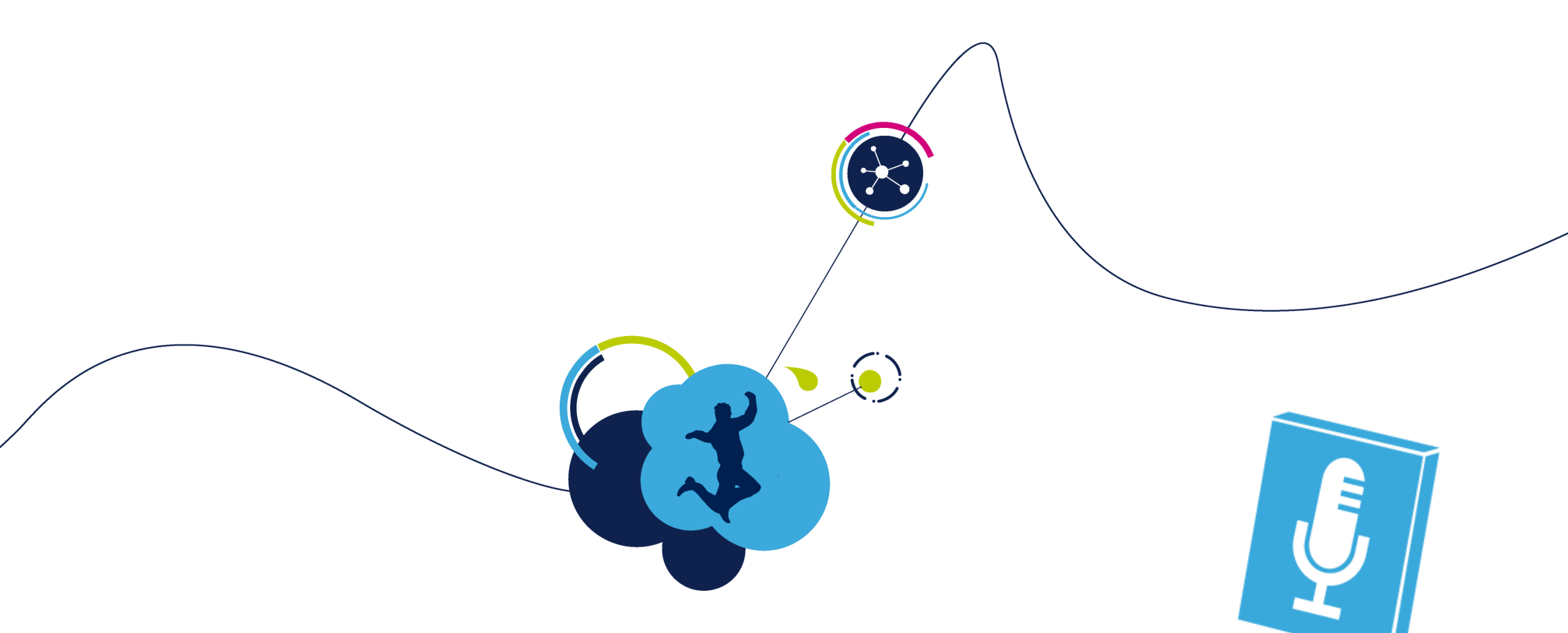

## **DFSDM Lab extension**

further processing of the PCM data (DMA transfers management)

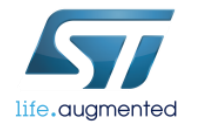

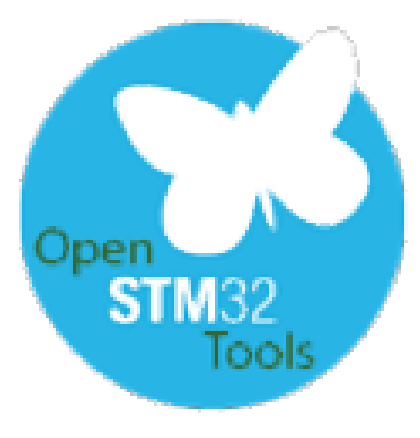

- We will continue with our previous lab on DFSDM
- Now we will configure and use interrupt callbacks raised by DMA transferring data from DFSDM
- The goal of this part is to perform some additional postprocessing of the PCM data to have valuable acoustic samples.

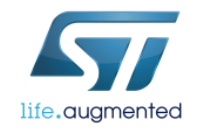

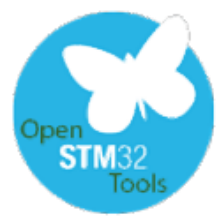

### **Modifying the code** postprocessing of the PCM data - main.c file 1/2

#### Tasks:

- 1. Declare buffer for post processed PCM data (same size like RecBuff[])
- 2. Implement callback functions for DMA Half transfer and DMA transfer complete interrupts

```
/* USER CODE BEGIN PV */
/* Private variables ------*/
int i=0;
int32_t PlayBuff[AUDIO_BUF];
uint32_t DmaRecHalfBuffCplt = 0;
uint32_t DmaRecBuffCplt = 0;
```

```
/* USER CODE BEGIN 4 */
void HAL_DFSDM_FilterRegConvHalfCpltCallback(DFSDM_Filter_HandleTypeDef *hdfsdm_filter)
{
    DmaRecHalfBuffCplt = 1;
}
void HAL_DFSDM_FilterRegConvCpltCallback(DFSDM_Filter_HandleTypeDef *hdfsdm_filter)
{
    DmaRecBuffCplt = 1;
}
    /* USER CODE END 4 */
```

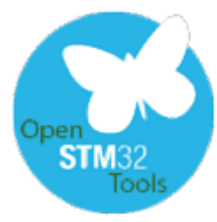

# Modifying the code postprocessing of the PCM data - main.c file 2/2

#### Tasks:

3. Perform postprocessing of the PCM data on completed part of the buffer

```
/* USER CODE BEGIN 3 */
    if(DmaRecHalfBuffCplt == 1) //processing of the first half of the buffer
    {
        /* Store values on Play buff */
        for(i = 0; i < AUDIO_BUF/2; i++)
        PlayBuff[i] = RecBuff[i] >> 8; //example of PCM data postprocessing
        DmaRecHalfBuffCplt = 0;
    }
    if(DmaRecBuffCplt == 1) //processing of the second half of the buffer
    {
        /* Store values on Play buff */
        for(i = AUDIO_BUF/2; i < AUDIO_BUF; i++)
        PlayBuff[i] = RecBuff[i] >> 8; //example of PCM data postprocessing
        DmaRecBuffCplt = 0;
    }
}
```

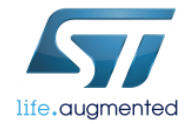

## Example of the final result

 An example of measurement of input acoustic signal which was a sine wave f=600Hz

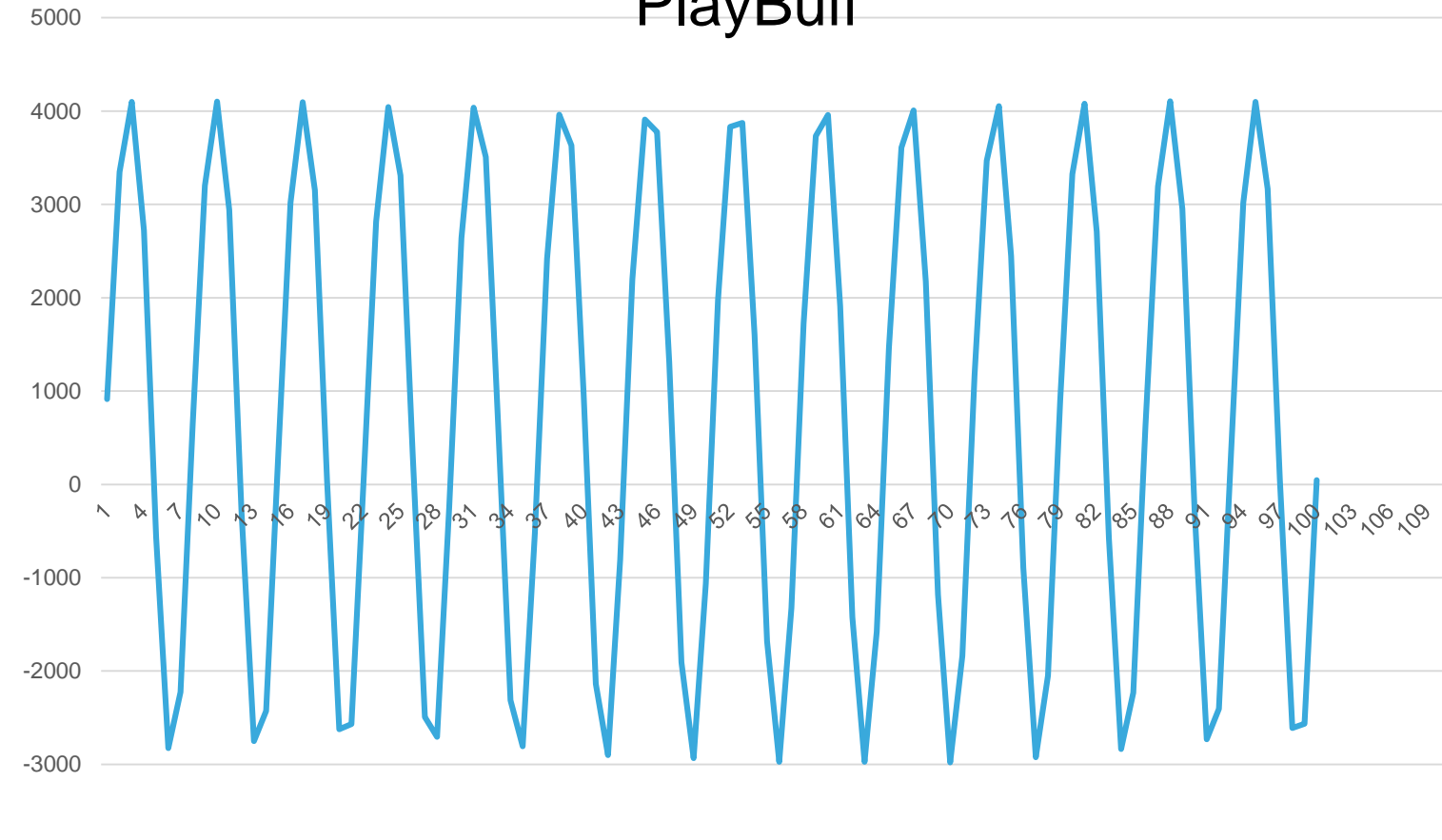

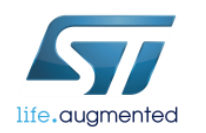

# Further reading

- AN4427 Gasket design for optimal acoustic performance in MEMS microphones
- AN4426 Tutorial for MEMS microphones
- MP34DT01-M datasheet
- <u>www.st.com/mems</u>

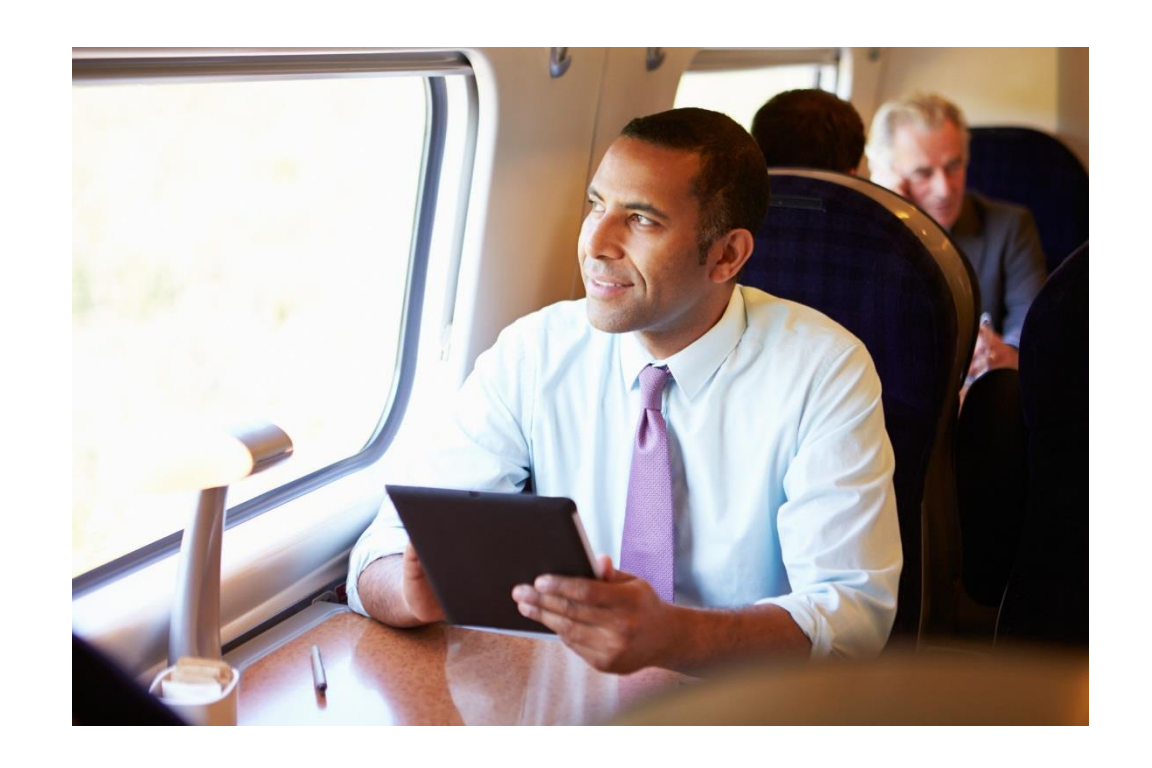

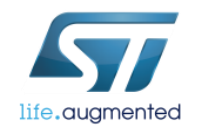

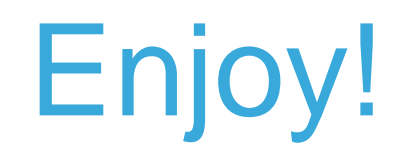

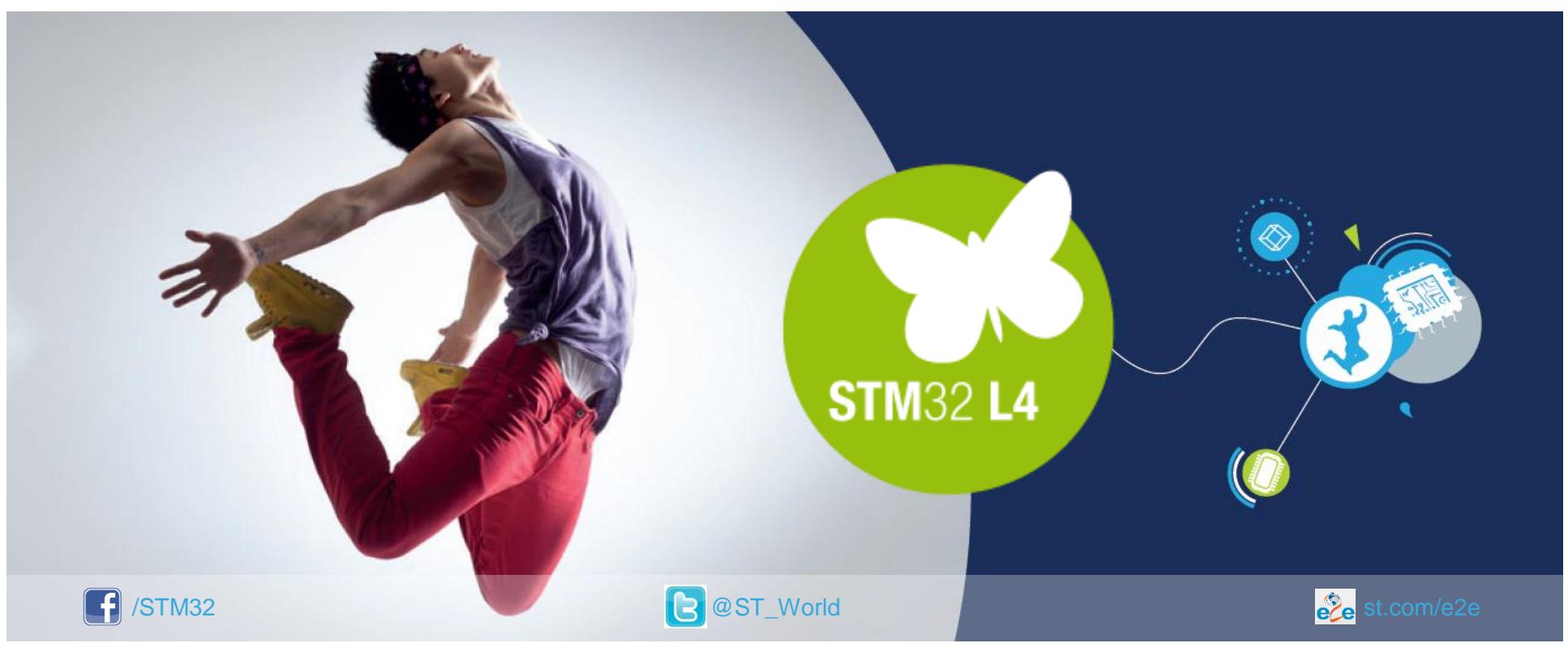

### www.st.com/mcu

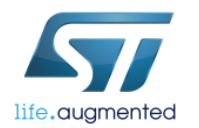